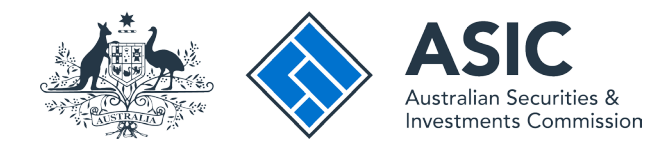

# User guide

# **Journalist Portal**

### How to search for fee exempt products

This service only provides access to, and delivery of, one search product at a time.

# Journalist Search Access

- The ASIC Journalist Portal is a dedicated search service for approved journalists who are exempt from paying certain registry search fees.
- Approved journalists are provided with an 'application approved' email that includes a link to the ASIC Journalist Portal, username and password.
- Visit www.asic.gov.au/journalistsearch for more information.

#### Get started

To get started, visit the ASIC website at www.asic.gov.au/journalistsearch. ASIC Start searching Scarch Click on the blue Search via the ASIC Journalist Portal box. For business For finance professionals For consumers Regulatory resources About ASIC This will take you to the ASIC Journalist Portal login screen. Search ASIC's Registers Home > Online services > Search ASIC's Registers > Journalist search What is an ASIC key? Search fees Your ASIC key is a unique number used in ASIC Journalist search Companies and organisations Connect that helps us establish your identity and protects your business information by making sure only you and those you have From 1 July 2019, journalists will be exempt from paying certain registry authorised can access it. Professional registers search fees. Learn more about ASIC keys Banned and disqualified Journalists may qualify for an exemption where they seek access to What is an AUSkey? information for their professional work. Documents Additional searches AUSkey is a single key to access government online services. In the future, you may no Search via the ASIC Journalist Portal now Information brokers longer need different user IOs and passwords as AUSkey becomes accepted by more NZAU Connect app What products are available government agencies for their online services. How do I apply for exemption? ASIC's training register Learn more about AUSkeys Related Links Data.gov.au What is a corporate key? Amendments to the fees chargeable for ASIC searches under Journalist search regulations means that journalists can access some information for free. A corporate key is an 8-digit number uniquely How to apply for exemption However, the fee exemptions do not apply to all search information. associated with a company's ACN. Your What search products can I access? company needs only one corporate key. What products are available? Learn more about corporate keys Support for searching our registers Approved journalists will have access to a range of search products across ASIC's registers. What is an invitation key? The journalist search exemption is an extension of the current media An invitation key is a unique key to register for, exemption. or connect to an entity in, the ASIC Regulatory Portal. All media must pay for access to lodged documents and historical Learn more about invitation keys extracts, including but not limited to:

The screens and data pictured in this guide are examples only. Actual screens may have minor differences in text and layout.

 $\ensuremath{\mathbb{C}}$  Australian Securities and Investments Commission July 2019

### Log in

Log in using your email address and password.

This will take you to the declaration page.

If you do not have access to the ASIC Journalist Portal, **you will need to apply.** 

For more information on how to apply, visit our website.

**Note:** our website uses cookies, which are small pieces of information exchanged between your web browser and a website server.

You may experience errors logging in if you:

- don't regularly clear your cookies and cache
- store your log in credentials in your Internet browser
- copy and paste your log in credentials

Using the above tips will minimise log in errors that aren't related to incorrect log in credentials.

If problems persist, please email **journalist.apply@asic.gov.au** to have your password reset.

| SIC Connect Journalist Portal Login                                                                                                    | A A A A @ Help a @                                                               | Quick Links  Report a data issue ABN Lookup ASIC website                                                                                                    |
|----------------------------------------------------------------------------------------------------|----------------------------------------------------------------------------------|----------------------------------------------------------------------------------------------------|
| If you have already signed up, log in by entering your username (email address) and password below. Username (email address): Password: Log in | Visit this webpage for more information on<br>journalist access to ASIC searches | <ul> <li>Setup an alert</li> <li>Franchise Council of Australia</li> <li>Trade mark check</li> <li>Information brokers</li> <li>NZ companies</li> <li>Ask a question</li> <li>Service Availability</li> </ul> |
|                                                                                                    |                                                                                  | ASIC You Tube                                                                                                    |

# Complete the declaration

- 1. Under the Search company and other registers tab
- 2. Select the relevant **acknowledgement statements** to verify and declare your role and understanding
- 3. Select Continue

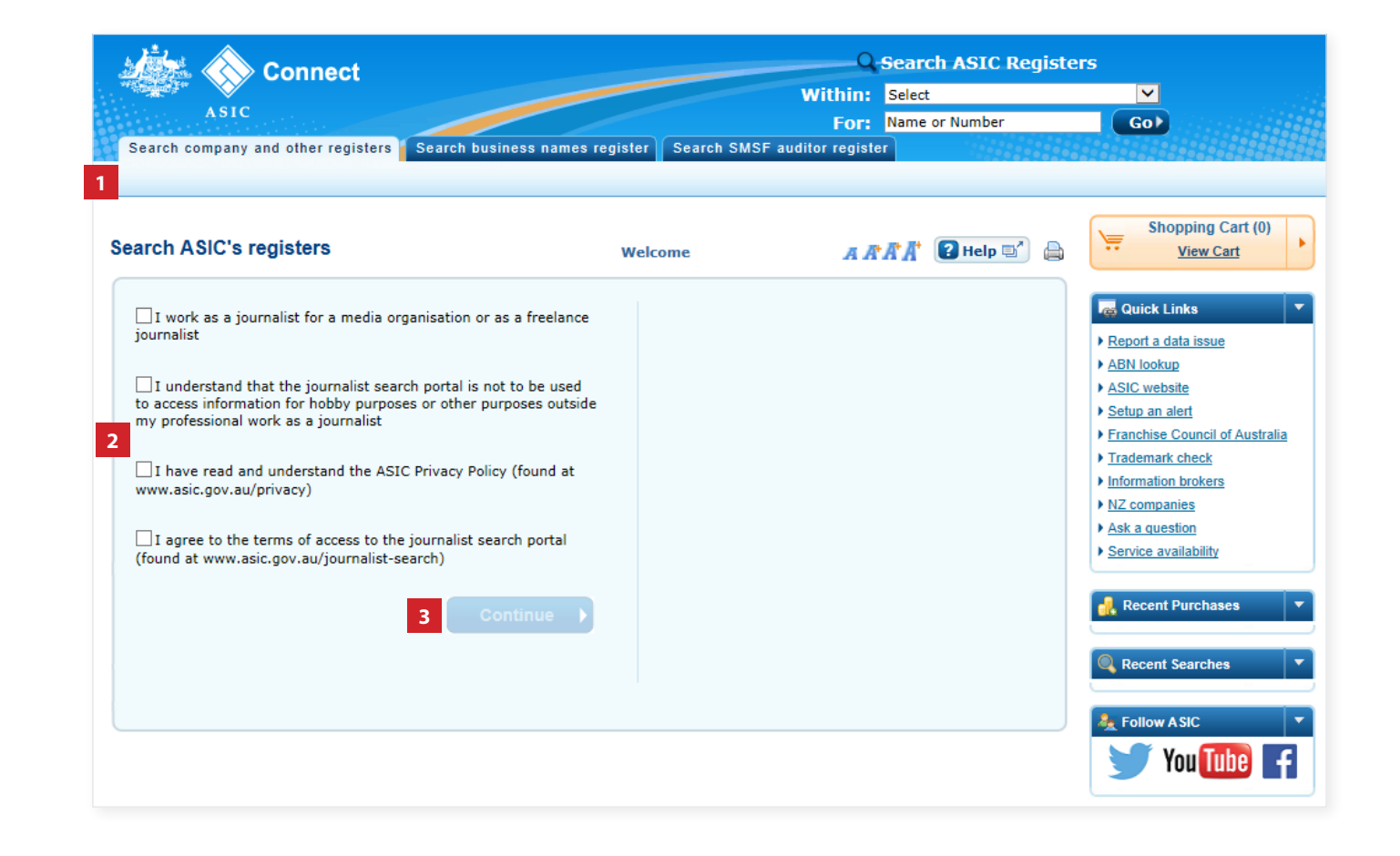

#### **Begin search**

- 1. Select the Search company and other registers tab
- 2. Select the required **search type** from the drop down box
- 3. Enter the **name or registration number** of the entity you are searching
- 4. Select Go

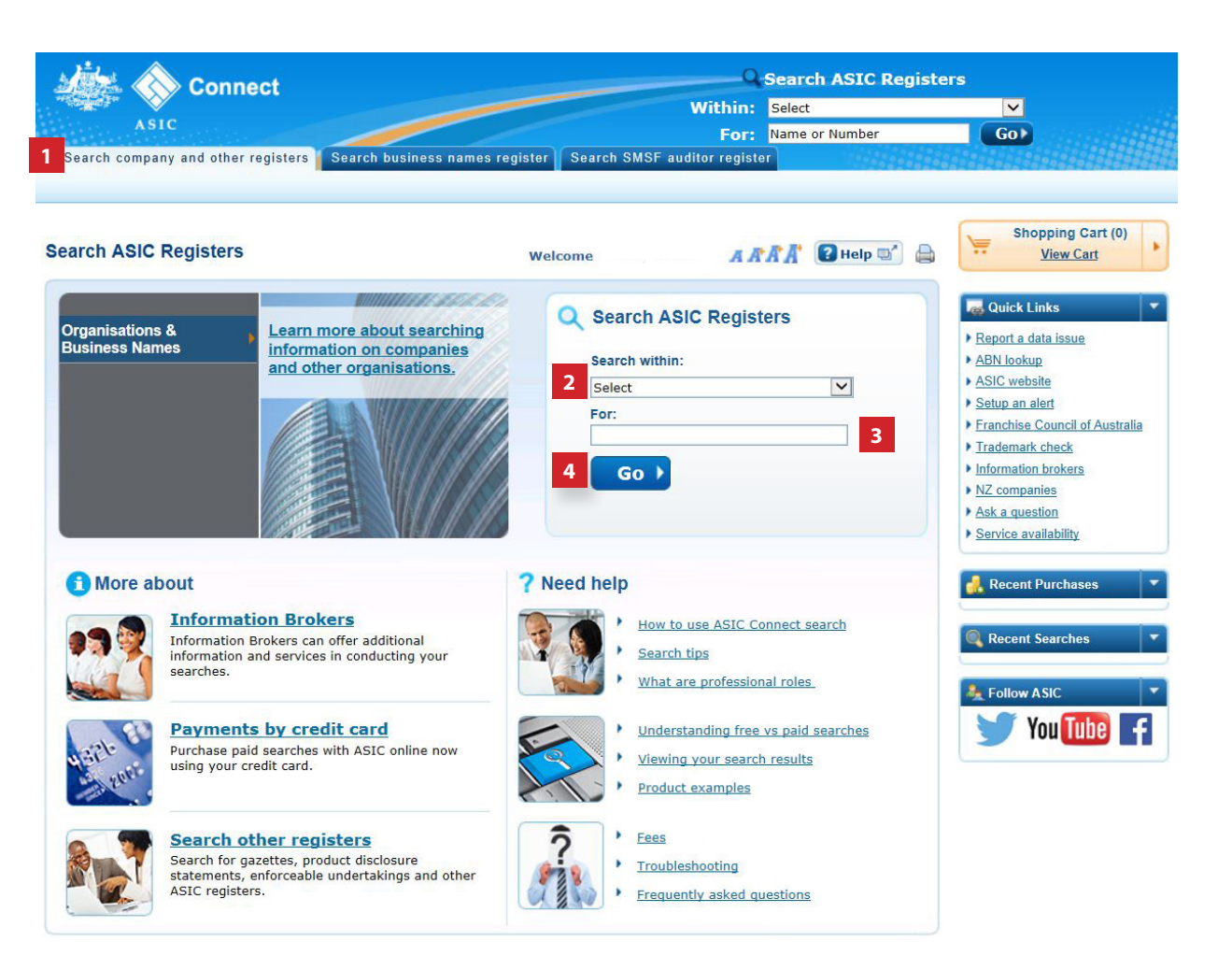

#### Search results

This screen shows an example of entity names, types and statuses.

- 1. Select the required name
- 2. Select View Details to display

**Garch ASIC Registers** Connect Within: Select . ASIC For: Name or Number Go Search company and other registers Search business names register Search SMSF auditor register Shopping Cart (0) Search Results AAAA 2 Help View Cart Welcome Quick Links Q Within: Organisation & Business Names V For: Gor Report a data issue ABN lookup Organisations & Business Names < ASIC website Setup an alert 33 results found Franchise Council of Australia Display 10 results V Click on the name to view further details. ( Prev 1 2 3 4 Next ) • Trademark check Information brokers ? Name (\*indicates former name) Number Туре Status ? Address ? NZ companies 1 (TEST) PTY LTD RSVN Reserved Name Ask a question Service availability A TEST LTD RSVN Reserved Name TEST Non Registered ... Not Register ... 🛃 Recent Purchases TEST PTY LTD RSVN Reserved Name Recent Searches TEST PTY LTD RSVN Reserved Name • Organisations & Business Names ASTERISK \* TEST PTY LTD ACN 550 014 474 Australian Propr... Cancelled search - 'test' TEST COMPANY ANZAC PTY LTD RSVN Reserved Name Note: Follow ASIC TEST COMPANY CO02 PTY LTD RSVN Reserved Name You Tube TEST COMPANY JIBBERJABBER PTY L ... RSVN Reserved Name TEST COMPANY X1 PTY LTD RSVN Reserved Name ( Prev 1 2 3 4 Next ) View Results List (PDF) Display 10 results • Back 4 Q New Search View Details )

# Capture verification

- 1. Select all images with a (*as specified in the verification screen*)
- 2. Select Verify

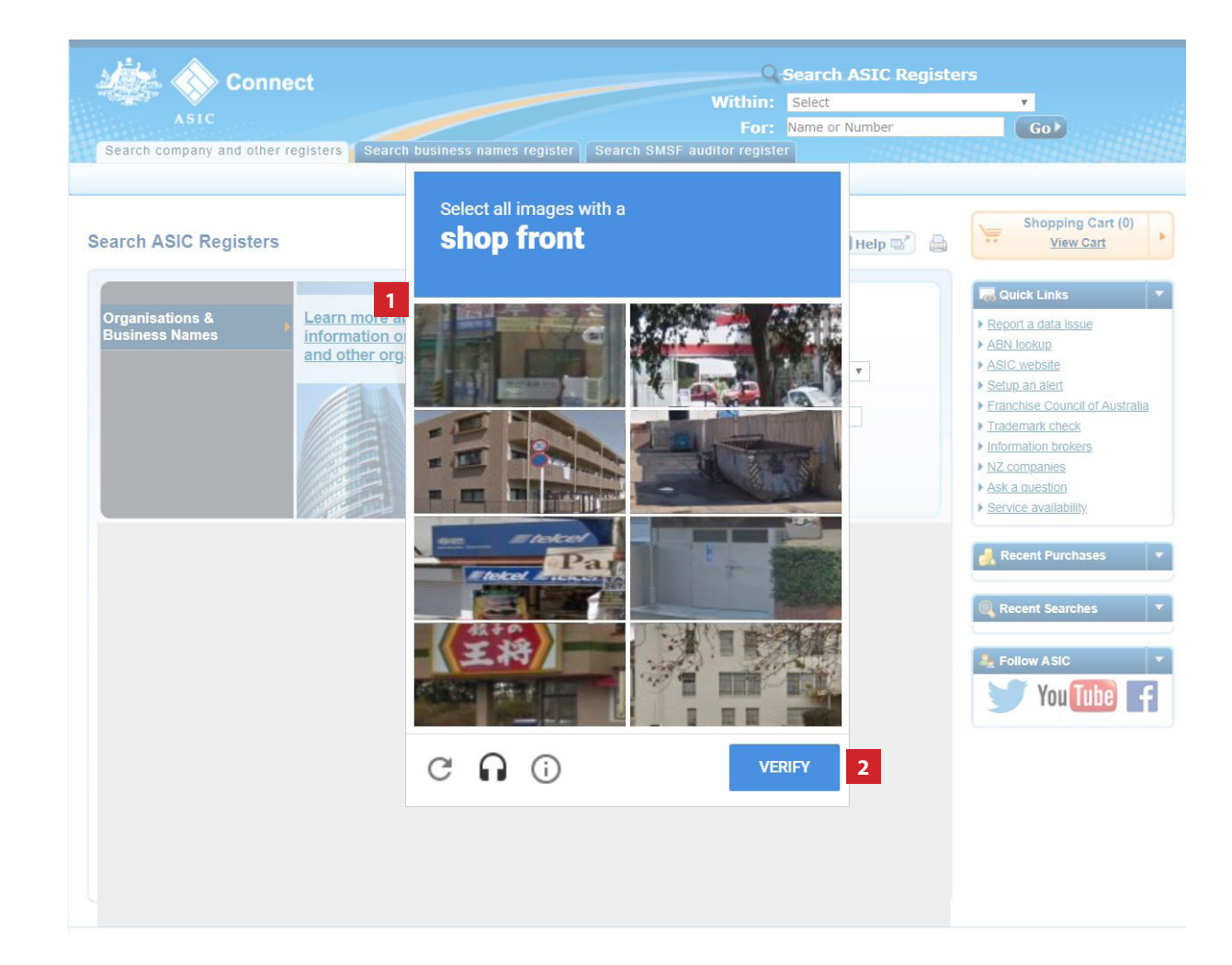

#### Search results

This screen displays further information about the organisation(s) selected.

Under **Information for purchase**, there is a list of available products.

- 1. Select the product/s you would like to purchase (no fee will be charged)
- 2. Select Add To Cart

Select **OK** when the confirmation box appears

3. Select Checkout

The screens and data pictured in this guide are examples only. Actual screens may have minor differences in text and layout.

How to search for fee exempt products - ASIC Journalist Portal © Australian Securities and Investments Commission July 2019

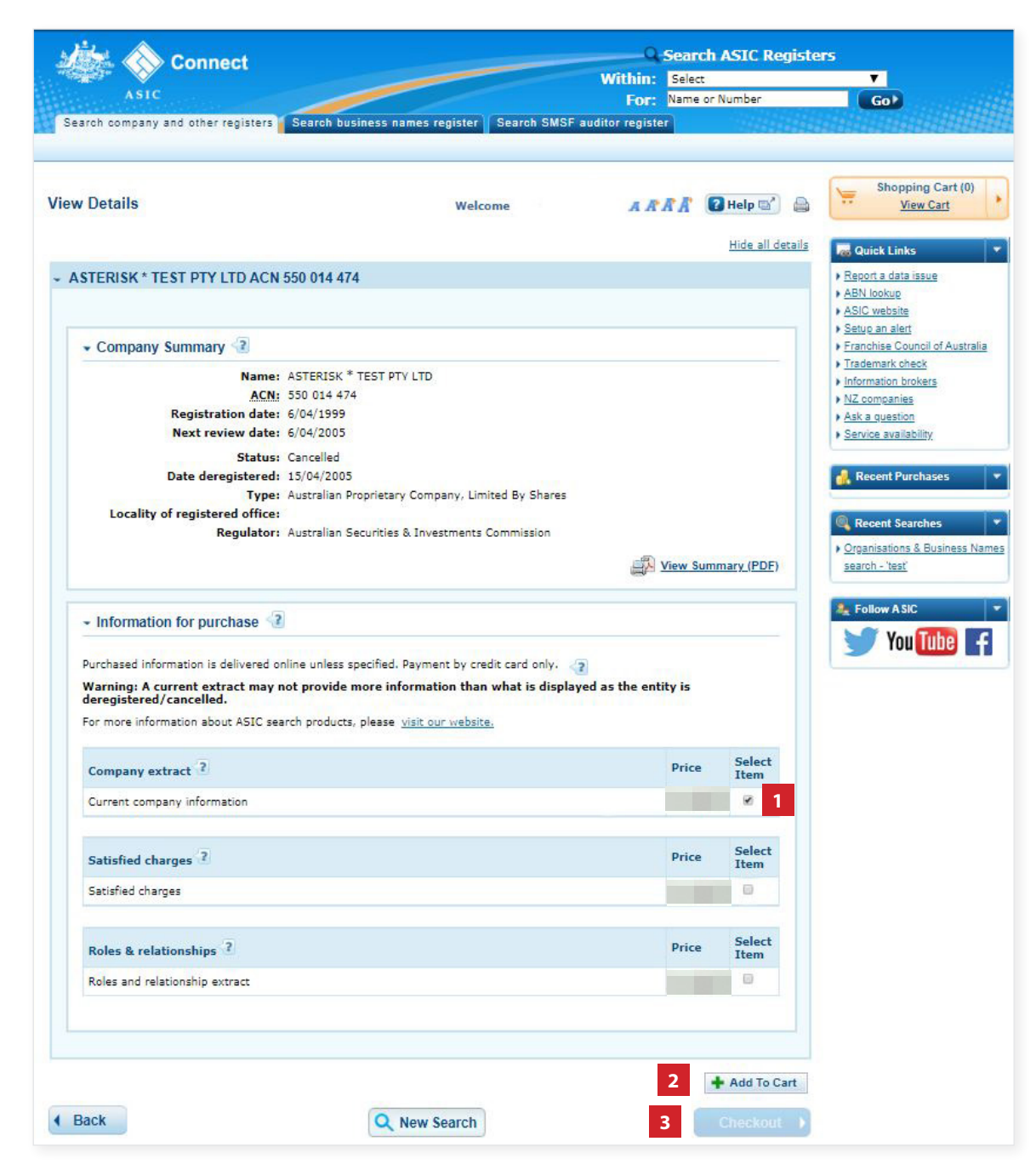

# Shopping cart

This screen will confirm all the products that were selected.

- 1. To remove products from the cart, tick the relevant box and select **Remove**
- 2. To purchase products in the cart, select **Pay Now (**No payment will be charged)
- Following this will be the *Payment details Delivery screen*. Select **Next** to progress.

| The screens and data pictured in this guide are |
|-------------------------------------------------|
| examples only. Actual screens may have minor    |
| differences in text and layout.                 |

| opping Cart                                                     | Welcome A A                                                                                                    | <u> </u>        | Help 🖬 🔒 | Shopping Cart (1)<br><u>View Cart</u>                                                                                                    |
|-----------------------------------------------------------------|----------------------------------------------------------------------------------------------------|-----------------|----------|----------------------------------------------------------------------------------------------------|
| ASTERISK * TEST PTY LTD AC                                      | N 550 014 474                                                                                                   | Price           | Remove   | Quick Links                                                                                                    |
| Current company information                                     |                                                                                                    | \$0.00          | 0        | ABN lookup     ASIC website                                                                                                    |
|                                                                 | Subtotal                                                                                                    | \$0.00          |          | Setup an alert     Securit of Australia                                                                                                    |
| ur <u>refund policy and security policy</u> for                 | Contraction of the second second second second second second second second second second second second second s |                 |          | Ask a question                                                                                                    |
| ur <u>refund policy and security policy</u> for                 |                                                                                                    | \$0.00          |          | Ask a question     Service availability                                                                                                    |
| ur refund policy and security policy for<br>TOTAL (AUD)<br>Back | Q New Search 2                                                                                                  | \$0.00<br>Pay I | Now 🕨    | Ask a guestion     Service availability     Recent Purchases      Recent Searches                                                                         |
| ur <u>refund policy and security policy</u> for<br>TOTAL (AUD)  | Q New Search 2                                                                                                  | \$0.00<br>Pay   | Now 🕨    | Ask a question     Service availability     Recent Purchases      Recent Searches     Organisations & Business Na     search - 'test'                     |
| ur <u>refund policy and security policy</u> for<br>TOTAL (AUD)  | Q New Search 2                                                                                                  | \$0.00<br>Pay   | Now      | Ask a guestion     Service availability      Recent Purchases      Recent Searches      Organisations & Business Na     search - 'test'      Follow A SIC |

#### Receipt

This screen confirms your search request was successful.

Your product and receipt will be sent to your email address for you to view, save and print.

Alternatively, you can collect the payment receipt and product online by selecting '**Online Retrieval Status**'.

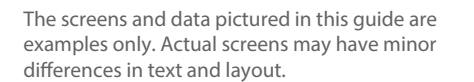

How to search for journalist fee exempt products

© Australian Securities and Investments Commission July 2019

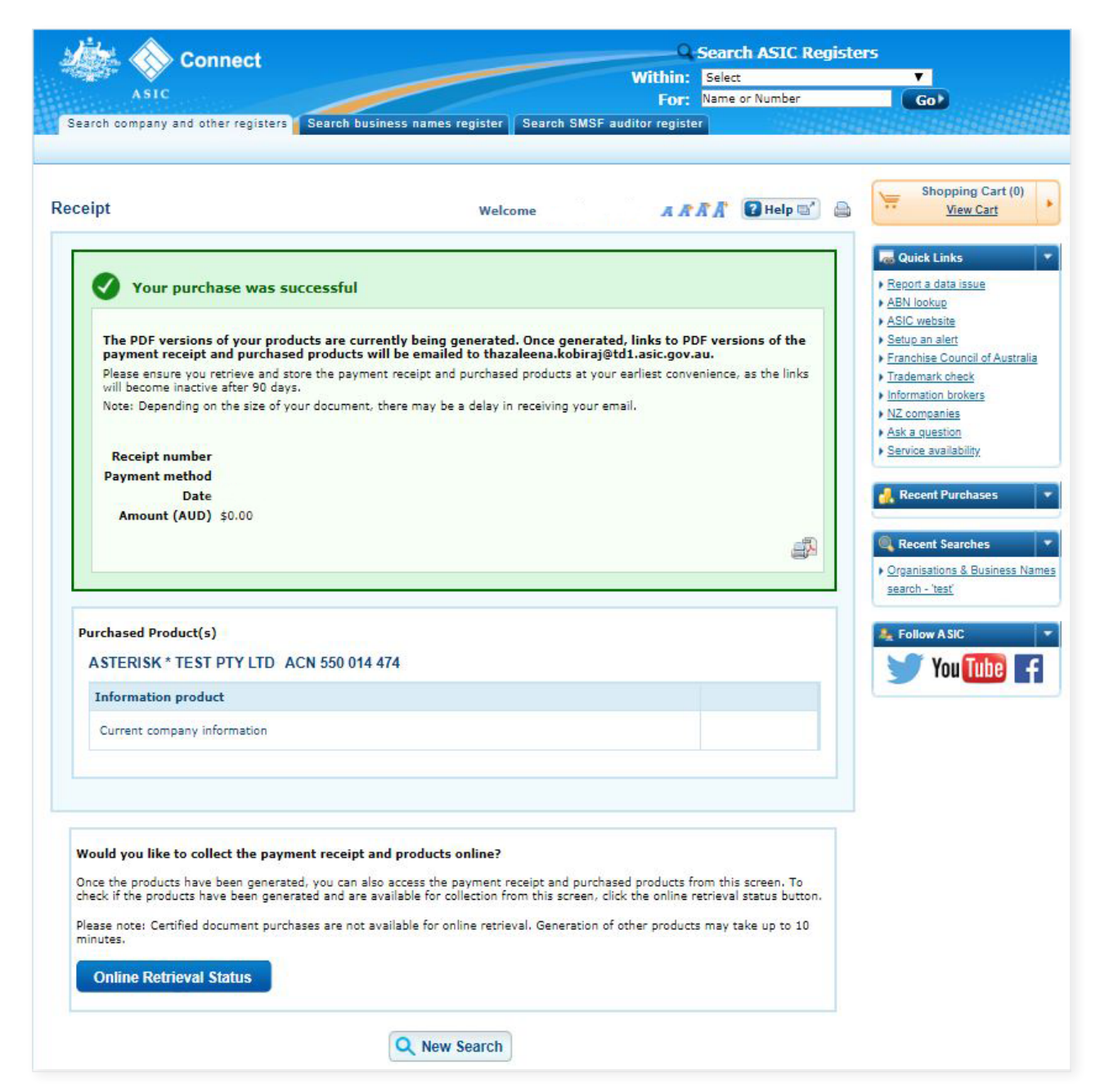